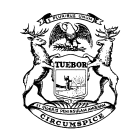

STATE OF MICHIGAN DEPARTMENT OF LABOR & ECONOMIC GROWTH

KEITH W. COOLEY DIRECTOR

# Memorandum

**DATE:** April 25, 2007

- **TO:** MWA Directors, Field Services Division Director, Regional Managers, and all Field Services Division Staff
- **FROM:** Brenda C. Njiwaji, Director, Bureau of Workforce Programs

Brander C. Nyway

**SUBJECT:** Mediated Services Enhancements – Special Instructions for Obtained Employment Outcomes (OE) and Placements

Beginning April 25, 2007, the One-Stop Management Information System (OSMIS) will be modified to allow entering OE data after a Wagner-Peyser registration is exited. Currently, the OSMIS treats OE's as services. Under Common Measures, services cannot be entered if the Wagner-Peyser registration is exited. The system will be modified to treat OE's as Follow-up Activities, which can be entered even after the registration is exited.

The attached instructions will cover the main areas for OE's and Placements. A copy of these instructions, with relevant screen shots, will be available for reference from the front page of the OSMIS.

Please retain this memo and instructions for future reference. Questions can be directed to the Mediated Service, OMIS and Common Measures Help Desk at 313-456-3030.

JENNIFER M. GRANHOLM GOVERNOR

## **Obtained Employment Outcomes (OE) & Placements**

## Outcomes and required entries for OE's, referrals and/or placements

Outcomes (placements and OE's) and referrals follow the same process as the services other than the required information that is needed. The reporting of and credit for an OE or placement must meet specific time constraints which are explained later in this document. Below is the list of required entries for Referrals, OE's, and Placements.

## Taking an Obtained Employment Outcome and/or a Placement

In order to enter an OE, Placement, and/or Referral to a Job, an appropriate qualifying service must first be given.

For an obtained employment outcome these qualifying services are:

- Vocational Guidance Service
- Proficiency Testing
- Other Testing
- Bonding Assistance
- Terminated from Training
- Resume Assistance/Preparation
- Workforce Information
- Job Search Planning
- Job Searched Workshop

The qualifying services for a referral is:

• Referral to Job

## Having met the above criteria, the taking of an OE is as follows:

- 1. Log into the system.
- 2. Select the Applicant Search Tab-then-from the dropdown dialog box-Select-Update Wagner-Peyser Services.
- 3. The "View Service History -- Customer Search Criteria" page opens.
- 4. Enter your customer search criteria Click on Search. You are sent to the "Customer Search Results page."
- 5. From the "View Service History, Customer Search Results page," click on your participant's name to view services which have been provided. If your customer is not listed, click on "New Search."

| W  | CHIGAN 12/10/99                                   |               |             |                |                  |                                        |                    | v      | lagner-Peyser                  |                         |
|----|---------------------------------------------------|---------------|-------------|----------------|------------------|----------------------------------------|--------------------|--------|--------------------------------|-------------------------|
| On | e Stop MIS                                        | Applicant     | Search C    | ase Managen    | nent Help/In     | fo Special Function                    | Ins OSMIS          |        |                                |                         |
|    |                                                   |               |             |                | Vie              | w Service I                            | History            |        |                                |                         |
| ſ  | Select                                            | your          | ]           |                | Cus              | tomer Search                           | Results            |        |                                |                         |
|    | applica                                           | nnt           | column (if  | a link exists) | to view the      | service history                        | for the c          | ustome | ər;                            |                         |
|    | (partici                                          | ipant)        | ner ID link | to view the V  | Vagner-Peyser    | Registration record,                   | if one exists      | i      |                                |                         |
| 7  | the Customer's Talent Bank resume, if one exists; |               |             | one exists;    |                  |                                        |                    | ]      |                                |                         |
|    | You                                               | sea d fe      | or custom   | er: TEST, v    | vith a Date o    | f Birth of:                            |                    |        |                                |                         |
|    |                                                   | A car<br>N me | nt<br>,     | Birth<br>Date  | Customer<br>ID   | Address                                | Phone              | Email  | Wagner-Peyser<br>Participation | Resume<br>Status        |
|    | TES                                               |               |             | 05/12/1975     | <u>TESAB0512</u> | 2585 Mark Twain<br>Detroit, MI 48235   | (313) 456-<br>8585 | -      | Active                         | Active Resume<br>Exists |
|    | TES                                               | T, ADDITIONA  | <u>\L</u>   | 04/01/1985     | <u>TESAD0401</u> | 1212 Front Street<br>Detroit, MI 48202 | (444) 444-<br>4444 | -      | Active                         | Active Resume<br>Exists |

6. When the "Service History List" page opens, click on "View All Wagner-Peyser Activities for this Applicant."

| Service Name | Begin Date | End Date | Employer Name                | Referral Result | Staff Username |
|--------------|------------|----------|------------------------------|-----------------|----------------|
|              |            |          |                              |                 |                |
|              |            | View A   | All Wagner-Peyser Activities |                 |                |

7. From the "View All Wagner-Peyser Activities for this Applicant," select the qualifying OE service you are going to update. The Update \_\_\_\_ Activity service page will open.

|              |                  |                 |           |                   |       | Wagner-Peyser |
|--------------|------------------|-----------------|-----------|-------------------|-------|---------------|
| One Stop MIS | Applicant Search | Case Management | Help/Info | Special Functions | OSMIS |               |
|              |                  |                 |           |                   |       |               |

## View All Wagner-Peyser Activities for this Applicant

| Service<br>Name       | Begin End Employer<br>Date Date Name |                                        | Employer<br>Name  | Referral<br>Result     | Staff<br>Username           |
|-----------------------|--------------------------------------|----------------------------------------|-------------------|------------------------|-----------------------------|
| Vocational Guidance 🔨 | 06/16/2006                           | 06/16/2006                             | JACK'S PLACE      | - /                    | DAUFFENJ                    |
|                       | Select Qualif<br>Service to up       | View All Activities<br>Tying<br>odate. | s across Programs | Confirm the provided t | hat you have<br>he service. |

8. In the middle of the Update \_\_\_\_ Activity page you will see the "Obtained Employment" Outcome section, provided that you have selected one of the qualifying OE services to update.

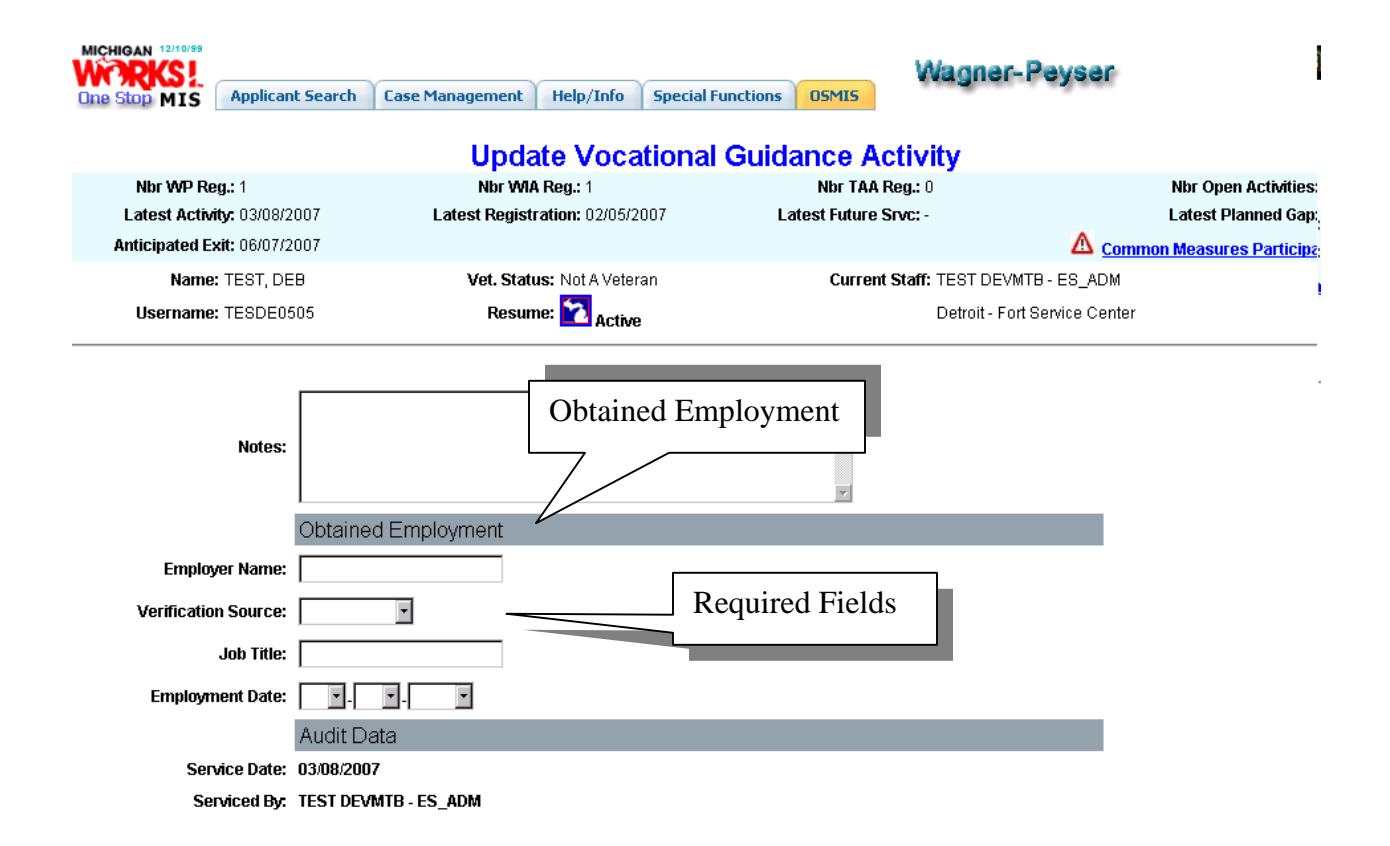

- 9. For an Obtained Employment to be entered, the following fields are required: Employer Name, Verification Source, Job Title and Employment Date.
- 10. After completing the fill-ins click on Update.
- 11. You will be returned to the "Service History List" page or the "View All Wagner-Peyser Activities" page for this Applicant. You will now see that the employer's name has been added to the "Employer Name" column of the service name you have updated.

|                                             |                    |                     |                     | _               |                           |                                   |                             |
|---------------------------------------------|--------------------|---------------------|---------------------|-----------------|---------------------------|-----------------------------------|-----------------------------|
| MICHIGAN 12/10/99<br>WORKS!<br>One Stop MIS | Applicant Search ( | Case Management Hel | lp/Info Special Fur | octions OSMIS   | The<br>Nar                | entry of the entry of the confirm | he Employer's as that an OE |
|                                             | v                  |                     |                     | tivities for th | has been attached to this |                                   |                             |
|                                             | v                  | lew All wayne       | A-Feysel Au         | uvices for th   | Service Name.             |                                   |                             |
|                                             | • The s            | service has been    | ı successfully      | updated in the  | data                      |                                   |                             |
|                                             | Service            | Begin               | End                 | Employer        | 1/                        | Referral                          | Staff                       |
|                                             | Name               | Date                | Date                | Name            |                           | Result                            | Username                    |
| Vocational (                                | <u>Guidance</u>    | 06/16/2006          | 06/16/2006          | JACK'S PLACE    | -                         |                                   | DAUFFENJ                    |

## **Deleting an Obtained Employment Outcome**

Selecting the qualifying service link from the Service Name column, you are returned to the Update \_\_\_\_ Activity page.

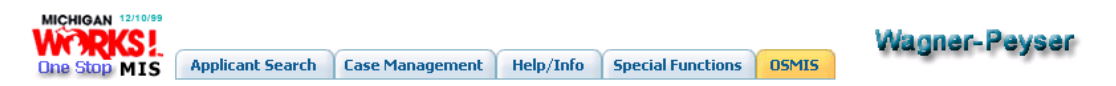

## View All Wagner-Peyser Activities for this Applicant

#### • The service has been successfully updated in the database.

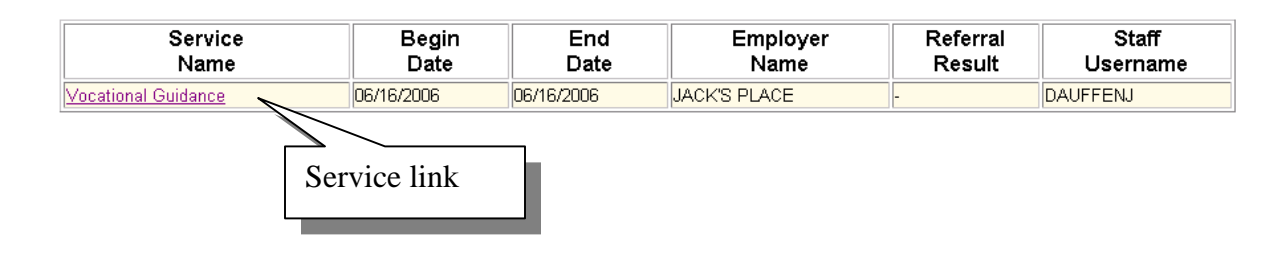

The following information is posted on the service page after the OE Outcome has been entered and updated. **"Warning: To delete the Obtained Employment information, blank out the Employer Name and click on 'Update'. Do not click on the 'Delete' button at the end of the form."** 

| MICHIGAN 12/10/9<br>WCRKS!<br>One Stop MIS | Applicant Search                              | Case Management                             | Help/Info                      | Special Functions      | OSMIS         | Wagner-Peys                   | er                       |
|--------------------------------------------|-----------------------------------------------|---------------------------------------------|--------------------------------|------------------------|---------------|-------------------------------|--------------------------|
|                                            |                                               | Upda                                        | te Voca                        | tional Guid            | ance A        | ctivity                       |                          |
| Nbr WP                                     | Reg.: 1                                       | Nbr V                                       | MA Reg.: 1                     |                        | Nbr           | TAA Reg.: 0                   | Nbr Open Activitie       |
| Latest Ac                                  | tivity: 03/25/2007                            | Latest Regi                                 | stration: 11/13                | /2006                  | Latest Fu     | ture Srvc: -                  | Latest Planned Ga        |
| Anticipated                                | <b>1 Exit:</b> 06/24/2007                     |                                             |                                |                        |               |                               | Common Measures Particip |
| Nam                                        | E: TEST, ABBY                                 | Vet. Status: N                              | Not A Veteran                  | C                      | urrent Staff: | JACK DAUFFENBACH - ES_        | ADM                      |
| Usernam                                    | e: TESAB0512                                  | Resume:                                     | 2 Active                       |                        |               | Detroit - Fort Service Center |                          |
| Notes:                                     | Obtained Employm                              | nent                                        |                                | Y                      |               |                               |                          |
| Warning:                                   | To delete the Obtain<br>not click on the 'Del | ed Employment info<br>ete' button at the en | ormation, bla<br>d of the form | nk out the Employ<br>· | yer Name a    | ind click on 'Update'. Do     |                          |
| Employer<br>Name:                          | JACK'S PLACE                                  |                                             | r                              |                        |               |                               | 1                        |
| Verification<br>Source:                    | Employer 💌                                    |                                             |                                | To delete              | the OE        | , delete the                  |                          |
| Job Title:                                 | соок                                          |                                             |                                | employer'              | s name        | and click on                  |                          |
| Employment<br>Date:                        | 2 • 24 • 2007 •                               | ]                                           | l                              | <b>UI DAIL</b>         | 1•            |                               | 1                        |
|                                            |                                               |                                             |                                |                        |               |                               |                          |

4 Obtained Employment Outcomes (OE) & Placements

**Referral to Job** 

First, select Enter Wager-Peyser Services for the Applicant Search tab, next, enter the Customer Search Criteria and click on the Search button.

After selecting "Referral to Job" from the dropdown dialog box and clicking on Continue, you are sent to the "Insert Referral to Job Activity" page. Additional information will be required from you including a Job Order Number.

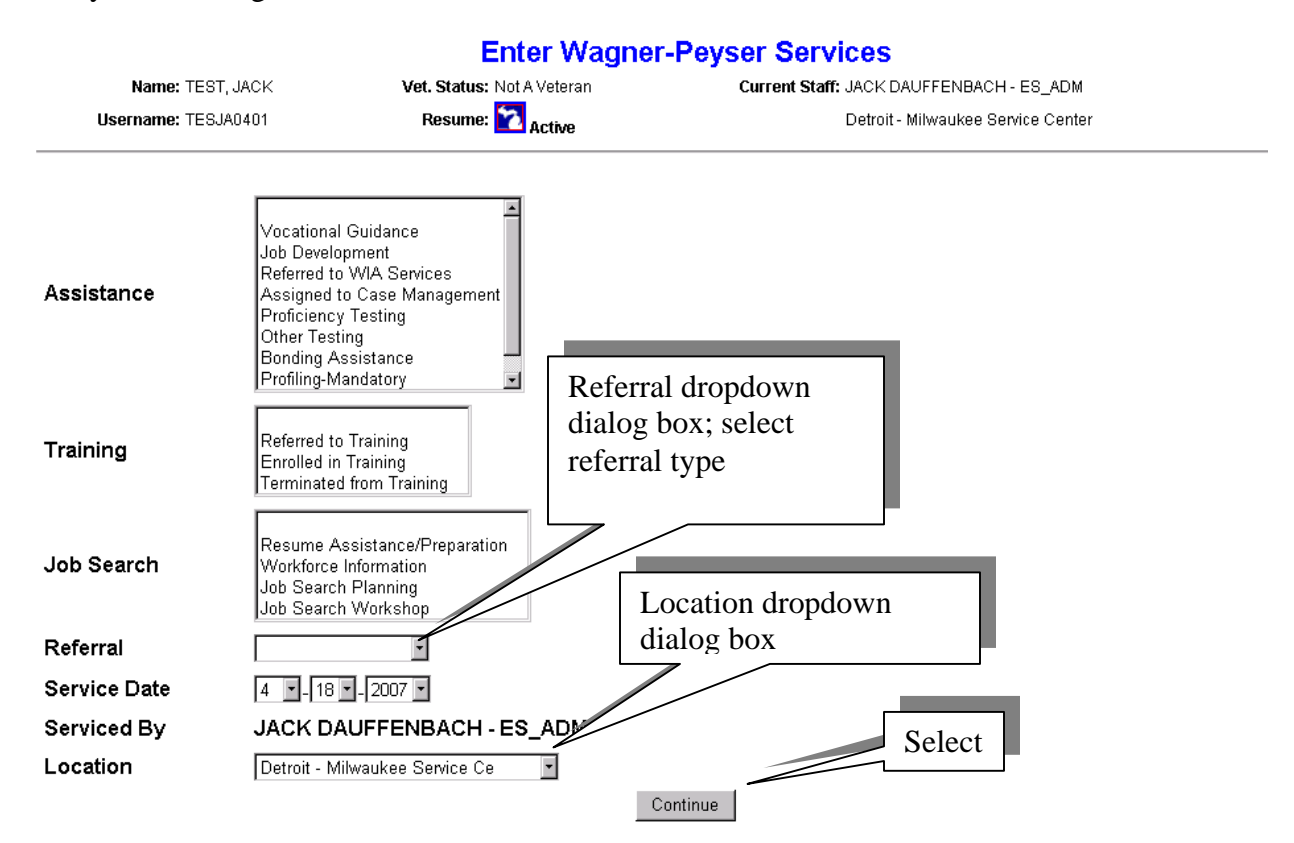

## **Changing Locations**

Keep in mind that when you change the location of a registration or a service, you are changing it only for the one record. If you want to change locations for the entire session, you will need to use the blue Special Functions box at the top of the screen. In the dropdown menu select Staff Admin and in the next dropdown dialog box select "Change Location." (See below)

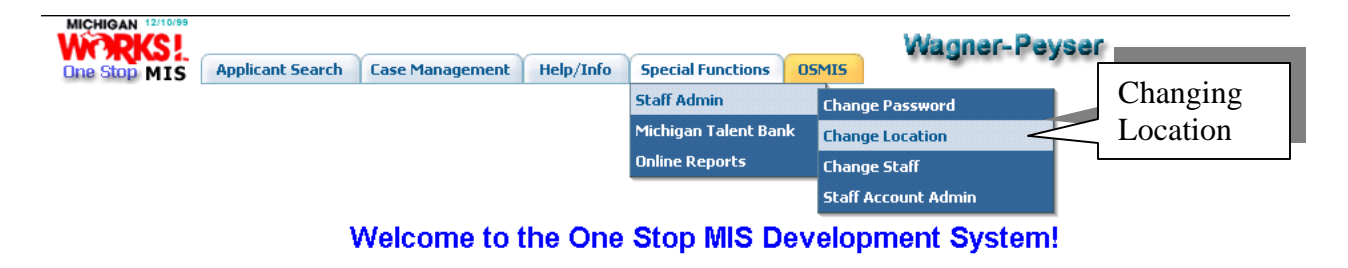

**Insert Referral to Job Activity and Placement** 

On the "Insert Referral to Job Activity" continue entering the required information. You can also enter the "Referral Results" (placement) information at the same time you enter the service activity information or the placement information can be entered at a later time if the service is not resulted. Click on Insert to enter the Referral to Job and the Referral Results (Placement).

| WORKS!         |                                             |                       |                    |                     |                  | Wagner-F            | Peyser         |                         |
|----------------|---------------------------------------------|-----------------------|--------------------|---------------------|------------------|---------------------|----------------|-------------------------|
| One Stop MIS   | Applicant Search                            | Case Management       | Help/Info Sp       | ecial Functions     | 05MI5            |                     |                |                         |
|                |                                             | In                    | sert Refe          | rral to Job         | Activ            | rity                |                |                         |
| Nbr WP R       | eg.: 1                                      | Nbr W                 | AA Reg.: 1         |                     | Nbr              | TAA Reg.: 0         | Nt             | r Open Activities       |
| Latest Acta    | Atty: 03/05/2007                            | Latest Regis          | stration: 02/05/20 | U7                  | Latest Fu        | iture Srvc: -       | La             | test Planned Gap        |
| Anticipateu E  | TERT MOK                                    | ) (at Etatuo          | Elizible Veteran   |                     | Curre            |                     |                | <u>sasures Parucipa</u> |
| Name:          | TEST, JACK                                  | vet. Status:          | Eligiple veterari  |                     | Curre            | ni Stan: TEST DEVIN | 18-ES_ADM      |                         |
| Username:      | : TESJA0401                                 | Resume:               | Active             |                     |                  | Detroit - Fort      | Service Center |                         |
| Service: Job R | eferral #1                                  |                       |                    |                     |                  |                     |                |                         |
| 🗢 Jo           | b Order State and Nur<br>⇔Referred I<br>⇔Fi | mber:                 |                    | A Job (<br>is requi | Order<br>ired to | Number<br>continue. |                |                         |
|                | 🗢 Employer N                                | lame:                 | ſ                  |                     |                  |                     |                |                         |
|                | 🗢 Job                                       | Title:                |                    | This info           | rmatio           | on will             |                |                         |
|                | 🗢 Employer Ph                               | one#:                 |                    | auto-fill           | from t           | he Job              |                |                         |
|                | Job Order V                                 | Vage: - per-          |                    | Order.              |                  |                     |                |                         |
|                | Job Order                                   | Type: -               | L                  |                     |                  |                     |                |                         |
|                | Appointment                                 | Date:                 | •                  |                     |                  |                     |                |                         |
|                | N                                           | lotes:                |                    | Enter the date.     | appo             | intment             |                |                         |
|                |                                             | Referral Re           | esults             |                     |                  |                     |                |                         |
|                | Referral                                    | Result: Not Resulte   | d                  | ~                   |                  |                     |                |                         |
|                |                                             |                       |                    |                     |                  | elect your re       | ferral results | 3                       |
|                | vernication :                               | source:               | •                  |                     | fr               | om the drop         | down dialog    |                         |
|                | Verifier l                                  | User ID:              |                    |                     | b                | ox. fill-in the     | e required     |                         |
| I              | Referral Result Entere                      | ed Date:              |                    |                     | in               | formation a         | nd click on    |                         |
|                |                                             | Audit Data            | l.                 |                     | In               | sort                | ind effect off |                         |
|                | Servio                                      | e Date: 3 🖬 8 💌       | 2007 -             |                     |                  |                     |                |                         |
|                | Servi                                       | ced By: TEST DEVMT    | B - ES_ADM         |                     |                  |                     |                |                         |
|                | La                                          | cation: Detroit - For | t Service Center   | •                   |                  |                     |                |                         |
|                |                                             |                       |                    | Insert Ignore       |                  |                     |                |                         |

## **<u>Referral Results Required Information</u> – <u>Taking a Placement Later</u>**

In order for you to take a placement, you are required to complete the Referral Results on the "Update Referral to Job Activity" page. First, locate your participant record. Then, go to the Service History List page. Next, Click on the service link (Referred to Job) and lastly, completely fill-in the Referral Results information.

After you have completed all required entries in the Referral Results section, clicked on Update, you will be returned to the Service History List. The Service History List will display, showing that you have successfully entered the Referral Result "Accepted Job."

In the below example, the Referral Results would change from Not resulted to Accepted Job in the Referral Result column.

|               | Applicant Search        | Case Management Hel         | p/Info Specia  | Functions OSMIS               | Wagner-Peyse         | er.                           |  |  |
|---------------|-------------------------|-----------------------------|----------------|-------------------------------|----------------------|-------------------------------|--|--|
|               |                         |                             | Service H      | listory List                  |                      |                               |  |  |
| Nbr WP R      | eg.: 1                  | Nbr WIA Re                  | eg.: 1         | Nbr TA/                       | A Reg.: 0            | Nbr Open Activities: 0        |  |  |
| Latest Activ  | <b>/ity:</b> 03/14/2007 | Latest Registration         | on: 11/09/2006 | Latest Future                 | e Srvc: -            | Latest Planned Gap: -         |  |  |
| Anticipated E | xit: 06/13/2007         |                             |                |                               |                      | Common Measures Participation |  |  |
| Name: JA      | ick, JJ                 | Vet. Status: Special Disabl | led Veteran    | Current Sta                   | IT: JACK DAUFFENBACH | ES_ADM                        |  |  |
| Username: JA  | CJJ0401                 | Resume: 🞦 Active            |                | Detroit - Fort Service Center |                      |                               |  |  |
|               |                         |                             |                | 1                             |                      |                               |  |  |
|               | Service Name            | Begin Date                  | End Date       | Employer Name                 | Referral Result      | Staff Username                |  |  |
| Referral to   | Job                     | 03/14/2007                  | 03/14/2007     | JACK'S PLACE                  | Accepted lob         | DEVMTB                        |  |  |
| 1             | Service                 | e Name                      |                | Resu                          | lt – Accepted J      | ob is listed                  |  |  |

### Job Order Number

A job order must be active in the Talent Bank in order for you to take a placement. The job order can be entered by either the employer or by a staff member that has been given authority to enter job orders. A job order number is required in order for you to enter the service and get credit for the placement. Remember you have to provide the service in order to get credit for the placement.

## Locating the Job Order Number

• Select the Employer Menu located under the Special Function tab.

| MICHIGAN 12/10/99 | Applicant Search | Case Management | Help/Info | Special Functions   | 05M  | Wagner-       | Peyser |
|-------------------|------------------|-----------------|-----------|---------------------|------|---------------|--------|
|                   |                  |                 |           | Staff Admin         |      |               |        |
|                   |                  |                 |           | Michigan Talent Bar | nk E | mployer Menu  |        |
|                   |                  |                 |           | Online Reports      | 5    | earch Resumes |        |

## Welcome to the One Stop MIS Development System!

- Next, select the "Main Employer Account" from the Staff Employer Main Menu.
- Now, enter the Company Name.

- Click on the Company Name provided they have a Michigan Talent Bank Employer Account. If they do not have an account you will not see them on the list.
- Select "Modify Job Orders (Including Activating/Inactivating a Job Order)." Take a moment and familiarize yourself with the services available to you in the "Main Menu (Staff)."

## **Modify Job Order List**

- Locate the job order number you are going to use for your placement information. If you cannot find the job order or job order number, then a job order will have to be entered into the Talent Bank by the employer or you. It is recommended that the employers enter their own registration and job orders. If a job order is listed, then clicking on the Job Status (Active or Inactive) takes you to the job order where you can update it and get a new job order number.
- If you try to use a job order number that has been given to another participant, you will get the below message.

| CHIGAN 12/10/99<br>CORKSL<br>ne Stop MIS Applic | ant Search                         | Case Management Help/Info Spe                                                                                      | cial Functions OSMIS                                                           | eyser                         |
|-------------------------------------------------|------------------------------------|----------------------------------------------------------------------------------------------------|--------------------------------------------------------------------------------|-------------------------------|
|                                                 |                                    | Insert Refer                                                                                                    | al to Job Activity                                                             |                               |
| Nbr WP Reg.: 1                                  |                                    | Nbr WIA Reg.: 1                                                                                                    | Nbr TAA Reg.: 0                                                                | Nbr Open Activities: 0        |
| Latest Activity: 03/2                           | 27/2007                            | Latest Registration: 02/05/2007                                                                                    | Latest Future Srvc: -                                                          | Latest Planned Gap: -         |
| Anticipated Exit: 06/2                          | 26/2007                            |                                                                                                    |                                                                                | Common Measures Participation |
|                                                 | • The<br>to and<br>• Cur<br>errors | Job Development order yo<br>other individual and can not<br>rent transaction can not be<br>s and re-submit request | ou entered has already been ref<br>be reused<br>completed. Please correct abov | 'erred<br>ve                  |
| Name: TEST, JA                                  | ACK                                | Vet. Status: Eligible Veteran                                                                                      | Current Staff: JACK DAUFFENBAC                                                 | H-ES_ADM                      |
| Username: TESJA04                               | 401                                | Resume: 🔁 Active                                                                                                   | Detroit - Fort Service                                                         | Center                        |
| vice: Job Referral                              | #1                                 |                                                                                                    |                                                                                |                               |

**Limited Query -- Confirm Services** 

Sob Order State and Number: MI - 2152086

To confirm that you have given a service to this participant, go to the Special Function tab and select Online Reports—then—select Limited Query and enter your search criteria.

Note: The taking of an OE or Job Placement is attached to the qualifying service date. To confirm that your service was updated, you will have to query the entry by using the date range

of the service. Remember that the outcome or placement is attached to the qualifying services and the services perform between dates you selected.

## **<u>Time constraints and restrictions</u>**

- 1. For any customer who was provided a referral and/or an appropriate qualifying service and then gets a job or is placed and has not completed the resume requirement, the system will not allow you to enter additional services or results after the 10-day limit.
- 2. OE's can only be taken if the customer obtains the job within 90 days of receiving the qualifying service. The OE must be reported in a timely fashion. The proper reporting time limit is any OE must be reported within 365 days of the qualifying service date to receive credit.